# ل يفارغجلا عقوملا دييقت نيوكت MX Layer7 يف امحالصإو ءاطخألا فاشكتساو Meraki

## تايوتحملا

<u>قمدقملاً</u> <u>قيساسألاا تابلطتملاً</u> <u>تابلطتملاً</u> <u>مدختسملاً تانوكملاً</u> <u>مدختسملاً تانوكملاً</u> <u>مدختسملاً تانوكملاً</u> <u>مدختسملاً تانوكملاً</u> <u>مدختسملاً تاموكملاً</u> <u>مداير م قرم مالاً م م مرا</u>

#### ەمدقملا

ءاطخألا فاشكتساو 7 ةقبطلا ةيامح رادج ةدعاق نيوكت ةيفيك دنتسملا اذه حضوي زامج يف سفنلل امحالصاٍو Meraki MX.

## ةيساسألا تابلطتملا

#### تابلطتملا

:ةيلاتا عيضاوملاب ةفرعم كيدل نوكت نأب Cisco يصوت

- يساسألاا Meraki جمانربب ددحملا (SD-WAN) ةعساولا ةقطنملا ةكبش لح مەف •
- يساسألا Meraki MX جتنم ىلع ةماع ةرظن ىلع فرعت •

#### ةمدختسملا تانوكملا

ةنيعم ةيدام تانوكمو جمارب تارادصإ ىلع دنتسملا اذه رصتقي ال.

ةصاخ ةيلمعم ةئيب يف ةدوجوملا ةزهجألاا نم دنتسملا اذه يف ةدراولا تامولعملا ءاشنإ مت. تناك اذإ .(يضارتفا) حوسمم نيوكتب دنتسملا اذه يف ةمدختسُملا ةزهجألا عيمج تأدب رمأ يأل لمتحملا ريثأتلل كمهف نم دكأتف ،ليغشتلا ديق كتكبش.

#### 7 ةقبطلل يفارغجلا عقوملا دييقت نيوكت

- 1. تامولعم ةحول ىلإ لوخدلا لجس
- .7 ةقبطلل ةيامحلا رادج ةدعاق قيبطت ديرت ثيح HUB MX وأ زاهجلا ىلإ لقتنا .2
- 3. اىل Security > SD-WAN > Configure > Firewall.

| Security & SD-WAN | MONITOR          | CONFIGURE                |
|-------------------|------------------|--------------------------|
|                   | Appliance status | Addressing & VLANs       |
|                   | Spare status     | DHCP                     |
|                   | Security center  | Firewall                 |
|                   | Route table      | Site-to-site VPN         |
|                   |                  | Client VPN               |
|                   |                  | Active Directory         |
|                   |                  | SD-WAN & traffic shaping |
|                   |                  | Threat protection        |
|                   |                  | Content filtering        |
|                   |                  | Access control           |
|                   |                  | Splash page              |
|                   |                  | Wireless concentrator    |

4. رورم ةكرح اهل يتلاا لودلل ضفرلا ةدعاق قيبطت كنكمي ثيح 7 ةقبطلا ةدعاق ىلإ لقتنا بلطتملا بسح نم/ىلإ وأ نم/ىلإ/نم.

| Layer 7        |                                                                       |         |
|----------------|-----------------------------------------------------------------------|---------|
| Firewall rules | # Policy Application                                                  | Actions |
|                | 1 Deny Countries V                                                    | ] ⊕ x   |
|                | Add a layer 7 firewall rule<br>Traffic to/from<br>Traffic not to/from | J       |

ةفلتخم ايفارغج ةددحم لود نم رورملا ةكرح دييقت كنكمي نيأ راتختل نارايخ كيدل ،انه .5. ةدعاقلا سفن يف اضيأ ةددعتم نادلبل تاسايس ةفاضإ كنكمي.

#### Layer 7

|               | # Policy                                                     | Application                                    |    |                     |                                                                                                    |   | Actions                        |
|---------------|--------------------------------------------------------------|------------------------------------------------|----|---------------------|----------------------------------------------------------------------------------------------------|---|--------------------------------|
|               | 1 Deny                                                       | Countries                                      | •) | Traffic to/from     | ~                                                                                                    |   | ÷ ×                            |
|               | Add a layer                                                  | r 7 firewall rule                              |    |                     | Afghanistan                                                                                                    | ^ |                                |
|               |                                                              |                                                |    |                     | Aland Islands                                                                                                    |   |                                |
|               |                                                              |                                                |    |                     | Albania                                                                                                    |   |                                |
|               |                                                              |                                                |    |                     | Algeria                                                                                                    |   |                                |
|               |                                                              |                                                |    |                     | American Samoa                                                                                                    |   |                                |
|               |                                                              |                                                |    |                     | Andorra                                                                                                    |   |                                |
|               |                                                              |                                                |    |                     | Angola                                                                                                    |   |                                |
|               |                                                              |                                                |    |                     | Anguilla                                                                                                    |   |                                |
|               |                                                              |                                                |    |                     | Antarctica                                                                                                    |   |                                |
|               |                                                              |                                                |    |                     | Antiqua and Barbuda                                                                                                    | ~ |                                |
| Luyer /       |                                                              |                                                |    |                     |                                                                                                    |   |                                |
| irewall rules | # Policy                                                     | Application                                    |    |                     |                                                                                                    |   | Actions                        |
| rewall rules  | <ul><li># Policy</li><li>1 Deny</li></ul>                    | Application                                    | v  | Traffic not to/from | ▼) I                                                                                                    |   | Actions                        |
| irewall rules | # Policy<br>1 Deny<br>Add a lave                             | Application Countries er 7 firewall rule       | v  | Traffic not to/from | ✓  <br>Afghanistan                                                                                                    | ^ | Actions                        |
| rewall rules  | # Policy<br>1 Deny<br>Add a laye                             | Application<br>Countries<br>er 7 firewall rule | ~  | Traffic not to/from | <ul> <li>✓</li> <li>Afghanistan</li> <li>Aland Islands</li> </ul>                                                                                                    | ^ | Actions                        |
| irewall rules | # Policy<br>1 Deny<br>Add a laye                             | Application<br>Countries<br>er 7 firewall rule | v  | Traffic not to/from | <ul> <li>✓</li> <li>Afghanistan</li> <li>Aland Islands</li> <li>Albania</li> </ul>                                                                                                    | ^ | Actions                        |
| irewall rules | # Policy<br>1 Deny<br>Add a laye                             | Application<br>Countries<br>er 7 firewall rule | ~  | Traffic not to/from | ✓  <br>Afghanistan<br>Aland Islands<br>Albania<br>Algeria                                                                                                    | ^ | Actions                        |
| rewall rules  | <ul><li># Policy</li><li>1 Deny</li><li>Add a laye</li></ul> | Application<br>Countries<br>er 7 firewall rule | ~  | Traffic not to/from | <ul> <li>✓</li> <li>Afghanistan</li> <li>Aland Islands</li> <li>Albania</li> <li>Algeria</li> <li>American Samoa</li> </ul>                                                                        | ^ | Actions<br>$\leftrightarrow$ X |
| rewall rules  | # Policy<br>1 Deny<br>Add a laye                             | Application<br>Countries<br>er 7 firewall rule | ~  | Traffic not to/from | <ul> <li>✓</li> <li>Afghanistan</li> <li>Aland Islands</li> <li>Albania</li> <li>Algeria</li> <li>American Samoa</li> <li>Andorra</li> </ul>                                                       | ^ | Actions                        |
| rewall rules  | # Policy<br>1 Deny<br>Add a laye                             | Application<br>Countries<br>er 7 firewall rule | ~  | Traffic not to/from | <ul> <li>✓</li> <li>Afghanistan</li> <li>Aland Islands</li> <li>Albania</li> <li>Algeria</li> <li>American Samoa</li> <li>Andorra</li> <li>Angola</li> </ul>                                       | ^ | Actions<br>⊕ X                 |
| rewall rules  | # Policy<br>1 Deny<br>Add a laye                             | Application<br>Countries<br>er 7 firewall rule | ~  | Traffic not to/from | <ul> <li>I</li> <li>Afghanistan</li> <li>Aland Islands</li> <li>Albania</li> <li>Algeria</li> <li>American Samoa</li> <li>Andorra</li> <li>Angola</li> <li>Anguilla</li> </ul>                     | ^ | Actions                        |
| irewall rules | # Policy<br>1 Deny<br>Add a laye                             | Application<br>Countries<br>er 7 firewall rule | ~  | Traffic not to/from | <ul> <li>I</li> <li>Afghanistan</li> <li>Aland Islands</li> <li>Albania</li> <li>Algeria</li> <li>American Samoa</li> <li>Andorra</li> <li>Angola</li> <li>Anguilla</li> <li>Antarctica</li> </ul> | ^ | Actions                        |

#### اهحالصإو ءاطخألا فاشكتساو ةحصلا نم ققحتلا

ا متي نيذللا لاجملا عقومو قيبطتلل IP ناونع يف ةلكشم دوجو نم ققحتلا ىل جاتحت .1 كلذل تامدخلا مادختسإ نم Meraki ةكبش يف نومدختسملا نكمتي الو امەتفاضتسا قيبطتلا.

ةمدخ عم ەتنراقم ىلإ جاتحت مث تنرتنإلا ربع حاتم IP عقوم ددحم يأ يف ثحبلا كنكمي ،اذەلو يف حضوم وہ امك بيولا ىلع MaxMind عقوم لالخ نم Meraki اەمدختست يتلا ةيفارغجلا IP ماابترالا <u>https://www.maxmind.com/en/geoip-demo.</u>

2. مسا مادختساب اهفيرعت مت يتلا 7 ةقبطلا نم Meraki MX ةدعاق نم ققحتلا اضيأ بجي اهب حومسملا رورملا ةكرحو فاضتسملا دلبلا. ثيح maxmind.com يف حيحص لكشب فاضتسملا دلبلا عقوم ديدحت نم دكأتلا بجي ،انه مدختست Meraki مدختست

|                       | pany blog contac | Company v | Developers v | Support ~ | Products v | <b>MAXMIND</b>        |
|-----------------------|------------------|-----------|--------------|-----------|------------|-----------------------|
| GeoIP2 Databases Demo |                  |           |              |           |            | GeoIP2 Databases Demo |

| li.                                                                            |                     |
|--------------------------------------------------------------------------------|---------------------|
| Enter up to 25 IP addresses separated by spaces or commas. You can also test y | our own IP address. |

Submit

3. لوكوتوربل فاضتسملا عقوملل ائطاخ اثيدحت MaxMind سكعي نايحألا ضعب يف نم اذه حيحصت كيلعو Sisco Meraki معد قيرفب لاصتالا كيلع بجي ،ةلاحلا هذه يفو ،نيعم MaxMind.

4. ىل maxmind.com يف سكعي يذلا عقوملا ديدحت كنكمي ،عيرسلا لحلا لثم تالاح يف دعاوق. Meraki MX Layer7 FW دعاوق.

#### ةلص تاذ تامولعم

- https://documentation.meraki.com/General\_Administration/Cross-Platform\_Content/Layer\_3\_and\_7\_Firewall\_Processing\_Order
- مەيلإ لوصولا وأ Meraki تامولعم ةحول لالخ نم مقرلا اذه عفرب مق Meraki معد ةلاح يف ناونعلا ىلع انە ىلإ عجرا .ءاعدتسالا ربع <u>https://meraki.cisco.com/meraki-</u> support/overview/#tabs
- <u>Cisco Systems تادنتسملاو ينقتلا معدلا</u>

ةمجرتاا مذه لوح

تمجرت Cisco تايان تايانق تال نم قعومجم مادختساب دنتسمل اذه Cisco تمجرت ملاعل العامي عيمج يف نيم دختسمل لمعد يوتحم ميدقت لقيرشبل و امك ققيقد نوكت نل قيل قمجرت لضفاً نأ قظعالم يجرُي .قصاخل امهتغلب Cisco ياخت .فرتحم مجرتم اممدقي يتل القيفارت عال قمجرت اعم ل احل اوه يل إ أم اد عوجرل اب يصوُتو تامجرت الاذة ققد نع اهتي لوئسم Systems الما يا إ أم الا عنه يل الان الانتيام الال الانتيال الانت الما